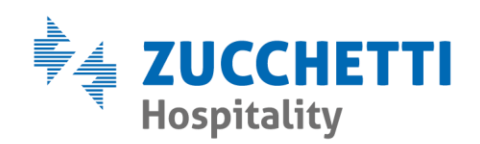

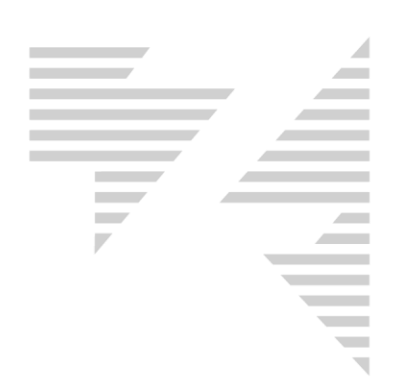

## MODIFICA FATTURA ELETTRONICA NON INVIATA

Zucchetti Hospitality srl

Sede legale via Solferino, 1 | 26900 Lodi info.hospitality@zucchetti.it www.zucchettihospitality.it R.I. / C.F. e P.IVA n. 02894171202 R.E.A. n° LO-2516655 Capitale Sociale € 16.500 i.v. Società con socio unico

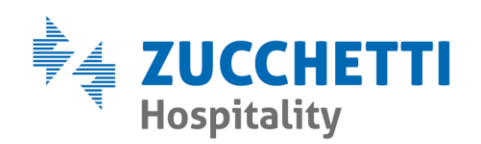

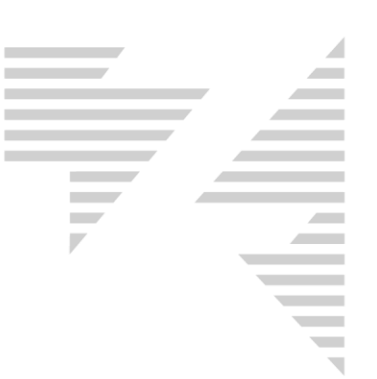

Una fattura elettronica NON inviata, può essere modificata prima di effettuare l'invio manuale.

All'interno di **Bureau > contabilità > Stato Fattura Digital Hub** la fattura si presenta con il simbolo e lo stato **"Da confermare"**.

Per procedere alla modifica, si clicca con il tasto destro del mouse sulla fattura e si seleziona la funzione "**Modifica Documento XML**".

| <b>6</b>  | E46 | 30,000,0                 |                          | · · · ·    |              |  |  |  |
|-----------|-----|--------------------------|--------------------------|------------|--------------|--|--|--|
|           | E45 | 2 Anteprima              |                          |            |              |  |  |  |
|           | E44 | 2                        | Visualizza PDF           |            |              |  |  |  |
|           | E43 | 2                        | Madifier Desuments Visit |            |              |  |  |  |
|           | E42 | 2                        | iviodifica Documento Xmi |            |              |  |  |  |
|           | E41 | 2 Invia Mail             |                          |            |              |  |  |  |
|           | E40 | 1 Invite a Distitut Link |                          |            |              |  |  |  |
|           | E39 | 1                        |                          |            |              |  |  |  |
|           | E38 | 18/07/2                  | 2020                     | Consegnato | Expedia Inc. |  |  |  |
| $\square$ | E37 | 18/07/2                  | 2020                     | Consegnato | MASTERON     |  |  |  |

La maschera visualizzata contiene al suo interno, tutti i dati modificabili della fattura.

| 🖏 Fattura elettronica 🛛 🗙 |                              |                       |                         |                |  |  |  |  |  |  |
|---------------------------|------------------------------|-----------------------|-------------------------|----------------|--|--|--|--|--|--|
| Dati Trasmissione Dati Ge | enerali Cedente Prestatore C | essionario Commitente | Convenzione Contratto D | ati Ordine 💶 🕨 |  |  |  |  |  |  |
| Pubblica Amministrazione  |                              |                       |                         |                |  |  |  |  |  |  |
| Denominazione             | ZUCCHETTI HOSPITALITY :      | Indirizzo             | VIA SOLFERINO 1 ZUCCHE  | 1              |  |  |  |  |  |  |
| Cognome                   |                              | Сар                   | 26900                   |                |  |  |  |  |  |  |
| Nome                      |                              | Comune                | LODI                    |                |  |  |  |  |  |  |
| Codice Destinatario       | 0000000                      | Provincia             | LO                      |                |  |  |  |  |  |  |
| Email Pec                 | ZUCCHETTIHORECA@GRU          | Nazione               | ITALIA                  |                |  |  |  |  |  |  |
| Rif. Amministrazione      |                              | Naz.Partita IVA       | ITALIA                  |                |  |  |  |  |  |  |
|                           |                              | Partita IVA           | 02894171202             |                |  |  |  |  |  |  |
|                           |                              | Codice Fiscale        | 02894171202             |                |  |  |  |  |  |  |
|                           |                              |                       |                         |                |  |  |  |  |  |  |
|                           |                              |                       |                         |                |  |  |  |  |  |  |
|                           |                              |                       | <u>S</u> alva           | <u>E</u> sci   |  |  |  |  |  |  |

Zucchetti Hospitality srl Sede legale via Solferino, 1 | 26900 Lodi info.hospitality@zucchetti.it www.zucchettihospitality.it

R.I. / C.F. e P.IVA n. 02894171202 R.E.A. n° LO-2516655 Capitale Sociale € 16.500 i.v. Società con socio unico

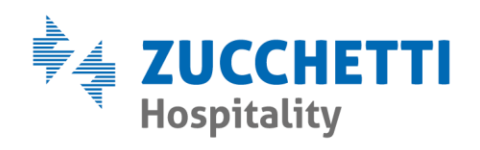

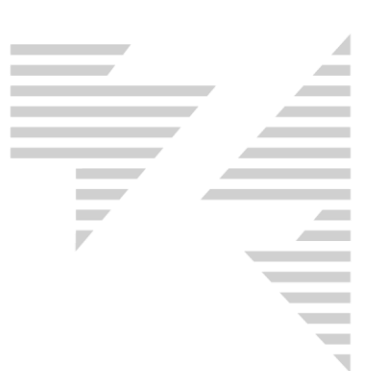

E' sufficiente posizionarsi sul dato da correggere e modificarlo manualmente.

Una volta terminato, premendo il tasto "Salva" il gestionale permette di inviare la fattura, confermando la richiesta d'invio.

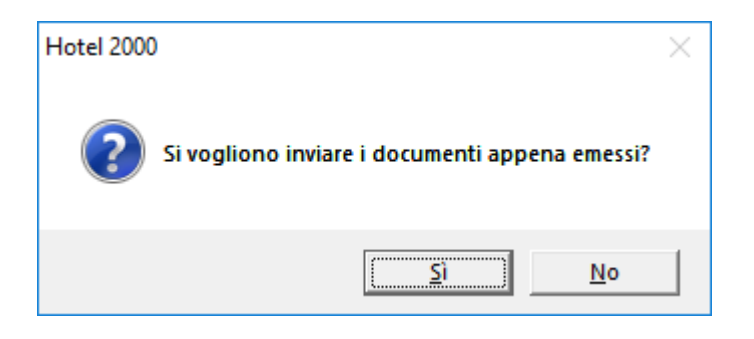

Zucchetti Hospitality srl

Sede legale via Solferino, 1 | 26900 Lodi info.hospitality@zucchetti.it www.zucchettihospitality.it